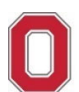

# **Changing or Canceling Airfare**

Travel Office: Concur Job Aid

### **IMPORTANT REMINDERS:**

- Concur is for university business use ONLY no personal travel is permitted to be booked through Concur.
- An approved Spend Authorization (SA#) is required at purchase.
- Access to Concur is limited to employees only (no contingent or part time employee access).
- Your Concur access is based on the agency that supports your travel demographic in Workday:
  - If you are UNIV, OSUP, Health System = Concur with Corporate Travel Planners (Individual business travel)
  - If you are ATHLETICS = Concur with Anthony Travel (Athletics business travel)

Go to >> Change Airfare

Go to >> Cancel Airfare

If you have any questions, or need further assistance please contact the Travel Office at 614-292-9290 or travel@osu.edu.

## **Change Airfare**

#### **Important Notes:**

- If you are changing the departure flight, you are changing the whole flight itinerary.
- You can only change trips that contain a single ticket. For trips with multiple tickets (e.g., departure with a different airline then the return), <u>contact</u> the contracted travel agency for assistance.
- 1. Navigate to Concur located at the <u>Travel website</u>.
- 2. Click "Book Travel Online" icon
- 3. Login with OSU credentials (e.g., *name.#* and password) and respond to duo pass.
  - Based on your login credentials, you will automatically be directed to the appropriate OSU instance of Concur based on your primary assignment (University <u>or</u> Athletics).
- 4. Click **OK** at the Login Warning.

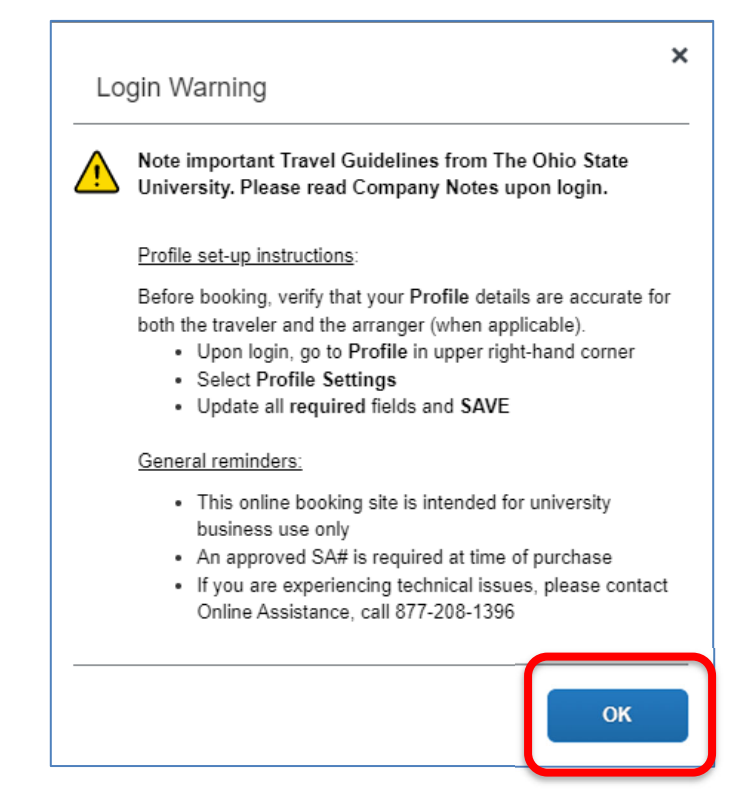

5. Open the flight itinerary from the **My Trips** section on the main page to display change/cancel links.

| RIP SEARCH                                                            | ALERTS                                                                                                    |  |  |  |  |  |
|-----------------------------------------------------------------------|----------------------------------------------------------------------------------------------------|--|--|--|--|--|
| & Booking for myself   Book for a guest                               | Tripit creates instant mobile itineraries for business and personal trips.<br>Simply connect your Concur account to Tripit. Convectoring: No marks                            |  |  |  |  |  |
|                                                                       | COMPANY NOTES Online Booking is available 24/7 Site navgational assistance – see HELP in upper right corner Online Assistance, call 877-727-5188 (Hours: 8:00am - 7:00pm EST) |  |  |  |  |  |
| You will be required to provide a T# at time of purchase.             |                                                                                                    |  |  |  |  |  |
| Air/Rail Search  Round Trip O One Way O Muti-Segment Departure City @ | Before booking, refer to osutravel osu edu                                                                                                    |  |  |  |  |  |
| Find an airport   Select multiple arports                             | MY TRIPS (1)                                                                                                    |  |  |  |  |  |
| Find an alport   Select multiple alports                              | MAY<br>18-21 (No Description Available)                                                                                                    |  |  |  |  |  |
| Search                                                                | More- 🗟 🖨 🛱                                                                                                    |  |  |  |  |  |
| Show More                                                             |                                                                                                    |  |  |  |  |  |

#### Important Note for Travel Assistants ONLY:

If you are making a change **on behalf** of the traveler, you must be assigned as the travel assistant in the traveler's Concur profile.

- Before selecting My Trips (step 5), click "**Profile**" in the upper right-hand corner of the page to switch to the profile of the traveler whose airfare you will be changing.
- Under "Acting on other user" section, place your cursor in the drop-down box.
- Select the name of the traveler for whom you will be flight changes.
- Click the "Start Session" button.
- Upon switching to another user's profile, the top right will change to "Acting as..." and the name of the traveler will be displayed....return to step 5.

For instructions on assigning a travel assistant, see the resource guide titled: <u>Assigning a Travel Assistant in Concur</u> located in the Company Notes section under Reference Guides or at the <u>Travel website</u> under Training and Job Aids – Concur Booking Tool.

6. From the selected reservation in My Trips, click the "Change" link.

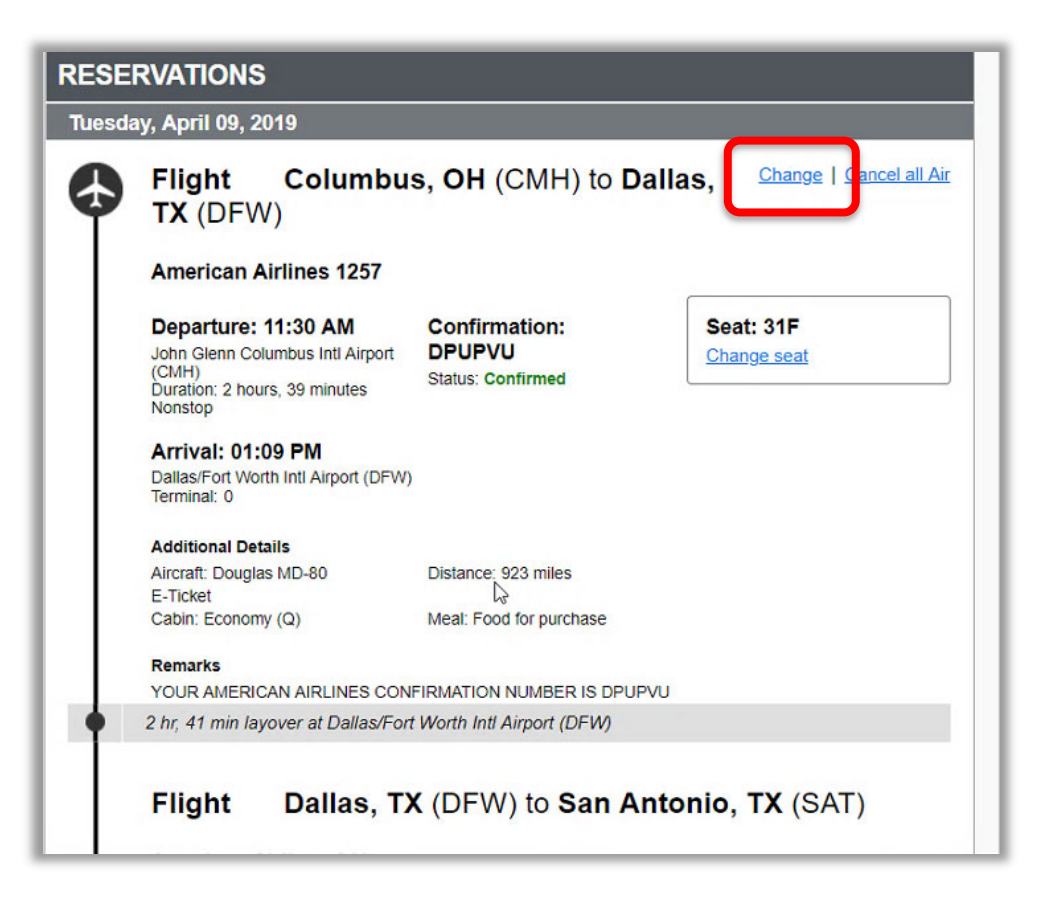

- 7. Change search criteria to new travel departure dates/times on flight segments.
  - Click checkbox and enter first flight • segment information (departure).

segment information (return).

•

CMH - John Glenn Columbus Intl Airport - Colu То SAT - San Antonio Intl Airport - San Antonio, T. Depart 04/09/2019 dep 🔻 11:00 am 🔻 ±8 v San Antonio Intl Airport (SAT) to John Glenn Columbus Intl Airport (CMH) Flights w/ no double connections Search Cancel Click checkbox and enter second flight Change Flight × From CMH - John Glenn Columbus Intl Airport - Colu То SAT - San Antonio Intl Airport - San Antonio, T. Depart 04/09/2019 dep 🔻 11:00 am 🔻 ±8 🔻 San Antonio Intl Airport (SAT) to John Glenn Columbus Intl Airport (CMH) From SAT - San Antonio Intl Airport - San Antonio, T. То CMH - John Glenn Columbus Intl Airport - Colu Depart 04/10/2019 dep 🔻 08:00 am 🔻 ±8 v Flights w/ no double connections

Search Cance

Change Flight

Airport (SAT) From

1

Make changes to the following flight segments:

John Glenn Columbus Intl Airport (CMH) to San Antonio Intl

Click the blue "Search" button. The system will use this new criteria to search the database and bring back • flight options to select.

×

8. Choose the departure flight by clicking the "**Select**" button.

| olumbu   | us, OH - Tue, Apr 16            | 1      |            |                  |            |                             |
|----------|---------------------------------|--------|------------|------------------|------------|-----------------------------|
| Flight 1 | Number Search                   | Q      | Sorted By: | Depart - Earlies | t 🔻 D      | Previous 1 2 3 Next   Al    |
|          | 05:20a CMH<br>American Airlines | → 06:5 | 3a CLT N   | Nonstop Ed       | conomy     | Select                      |
|          | 07:30a CLT<br>American Airlines | → 09:1 | 3a SAT     | Nonstop E        | conomy     |                             |
|          |                                 |        |            | Preferred A      | Airline fo | r The Ohio State University |

9. Choose your return flight by clicking the "Select" button.

| 05:20a CMH → 06:53a CLT                | Nonstop                                                                                                    | Economy                                                                                                    | Demove                                                                                                    |
|----------------------------------------|----------------------------------------------------------------------------------------------------|----------------------------------------------------------------------------------------------------|----------------------------------------------------------------------------------------------------|
| 07:30a CLT → 09:13a SAT                | Nonstop                                                                                                    | Economy                                                                                                    | Remove                                                                                                    |
| 4 hours 53 m                           | inutes 🕑 / American A<br>Embra                                                                               | irlines 4680, American Airline<br>er E-175, Canadair Regional                                                    | es 5292 - <b>View seats</b><br>Jet 900 (Worldspan)                                                                                                    |
| 18<br>Q Sorted By: Depart - Earliest 🔻 |                                                                                                    | Displayi<br>Pr                                                                                                   | ng: 24 out of 24 resu<br>revious 1 2 3 Next                                                                                                    |
| 05:00a SAT → 06:16a DFW                | Nonstop                                                                                                    | Economy                                                                                                    | Select                                                                                                    |
|                                        |                                                                                                    |                                                                                                    |                                                                                                    |
|                                        | 05:20a CMH → 06:53a CL1<br>07:30a CLT → 09:13a SAT<br>4 hours 53 m<br>18<br>Q Sorted By: Depart - Earliest ▼ | 05:20a CMH → 06:53a CL1 Nonstop<br>07:30a CLT → 09:13a SAT Nonstop<br>4 hours 53 minutes ③ / American A<br>Embra | 05:20a CMH → 06:53a CL1 Nonstop Economy<br>07:30a CLT → 09:13a SAT Nonstop Economy<br>4 hours 53 minutes () / American Airlines 4680, American Airline<br>Embraer E-175, Canadair Regional<br>18<br>Q Sorted By: Depart - Earliest ▼ Displayi<br>Pr |

10. Now that you have selected both the departure and return flight segments, click the "Get Price" button.

| American                                           | 05:20a CMH → 06:53a CLT                    | Nonstop                         | Economy                                                            | Deserves                                 |
|----------------------------------------------------|--------------------------------------------|---------------------------------|--------------------------------------------------------------------|------------------------------------------|
| <ul> <li>Airlines</li> </ul>                       | 07:30a CLT → 09:13a SAT                    | Nonstop                         | Economy                                                            | Remove                                   |
| referred Airline<br>Ir The Ohio State<br>niversity | 4 hours 53 m                               | ninutes 🕑 / American A<br>Embra | virlines 4680, American Airlines<br>aer E-175, Canadair Regional ( | 5292 - View seats<br>let 900 (Worldspan) |
| 'URN 🕆 Th                                          | u, Apr 18 - San Antonio, TX to Columbus, C | OH / 54m layover in Dal         | las, TX                                                            |                                          |
| American                                           | 05:00a SAT → 06:16a DFW                    | Nonstop                         | Economy                                                            | Pomovo                                   |
| Airlinos                                           | 07:10a DFW $\rightarrow$ 10:39a CMH        | Nonstop                         | Economy                                                            | Remove                                   |
| Annies                                             |                                            |                                 |                                                                    |                                          |

11. The new flight segments have been added to your itinerary. Choose "**Purchase New Flights**" button to complete the exchange using the same SA# and payment method as the original flight itinerary.

| Carrier                                                                                                    | Flight Number                             | Frm                                         | То                         | Depart          | Arrive          | Class |  |  |  |
|----------------------------------------------------------------------------------------------------|-------------------------------------------|---------------------------------------------|----------------------------|-----------------|-----------------|-------|--|--|--|
| American Airlines 🍾                                                                                         | 1257                                      | CMH                                         | DFW                        | Apr 09 11:30 am | Apr 09 01:09 pm | Q     |  |  |  |
| American Airlines 🍾                                                                                         | 311                                       | DFW                                         | SAT                        | Apr 09 03:50 pm | Apr 09 04:53 pm | Q     |  |  |  |
| American Airlines 🍾                                                                                         | 1230                                      | SAT                                         | ORD                        | Apr 10 08:10 am | Apr 10 11:09 am | Q     |  |  |  |
| American Airlines 🍾                                                                                         | 3399                                      | ORD                                         | CMH                        | Apr 10 12:20 pm | Apr 10 02:28 pm | Q     |  |  |  |
| lew Flights:                                                                                                |                                           |                                             |                            |                 |                 |       |  |  |  |
| Carrier                                                                                                    | Flight Number                             | Fm                                          | То                         | Depart          | Arrive          | Class |  |  |  |
| American Airlines 🍾                                                                                         | 4680                                      | CMH                                         | CLT                        | Apr 16 05:20 am | Apr 16 06:53 am | s     |  |  |  |
| American Airlines 🍾                                                                                         | 5292                                      | CLT                                         | SAT                        | Apr 16 07:30 am | Apr 16 09:13 am | s     |  |  |  |
| American Airlines 🍾                                                                                         | 2266                                      | SAT                                         | DFW                        | Apr 18 05:00 am | Apr 18 08:16 am | v     |  |  |  |
| American Airlines 🍾                                                                                         | 1257                                      | DFW                                         | CMH                        | Apr 18 07:10 am | Apr 18 10:39 am | V     |  |  |  |
| Exchange detail<br>Original Airfare:<br>New Airfare:<br>Airfare Differen<br>Forfeited Fare<br>Exchange Fee: | s USI<br>USI<br>ce: USI<br>Amount:<br>USI | 0394.4<br>0908.1<br>0513.6<br>0.6<br>0200.6 | 48<br>10<br>52<br>00<br>00 |                 |                 |       |  |  |  |
| Total Cost of Ex                                                                                            | change: US[                               | D713.0                                      | 62                         |                 |                 |       |  |  |  |

- Within minutes, the traveler (and travel assistant, when applicable) should receive an email, confirming the new booking was received by the travel agency. At that point, the new itinerary will go through a quality control process at the travel agency, and then be ticketed.
- The traveler (and travel assistant, when applicable) should receive a second email from the travel agency marked "Confirmed/Ticketed or Electronic Invoice" within 1-2 hours stating that the airfare has been <u>ticketed</u>. This email will contain your method of payment and is considered the airfare receipt that will be uploaded to the Expense Report in Workday.

\*If you do not receive the receipt confirming the flight has been ticketed within 2 hours, <u>contact</u> the contracted travel agency to check the status.

### **Cancel Airfare:**

#### **Important Notes:**

- You must cancel a flight 90-minutes prior to departure time to retain any ticket value. Cancelled flights after this timeframe have no value.
- Once a traveler has checked in with an airline for their flight, online changes cannot be made. You will need to <u>contact</u> a full-service agent at the contracted travel agency.
- 1. Navigate to Concur located at the Travel website.
- 2. Click "Book Travel Online" icon
- 3. Login with OSU credentials (e.g., *name.#* and password) and respond to duo pass.
  - Based on your login credentials, you will automatically be directed to the appropriate OSU instance of Concur based on your primary assignment (University or Athletics).
- 4. Click **OK** at the Login Warning.

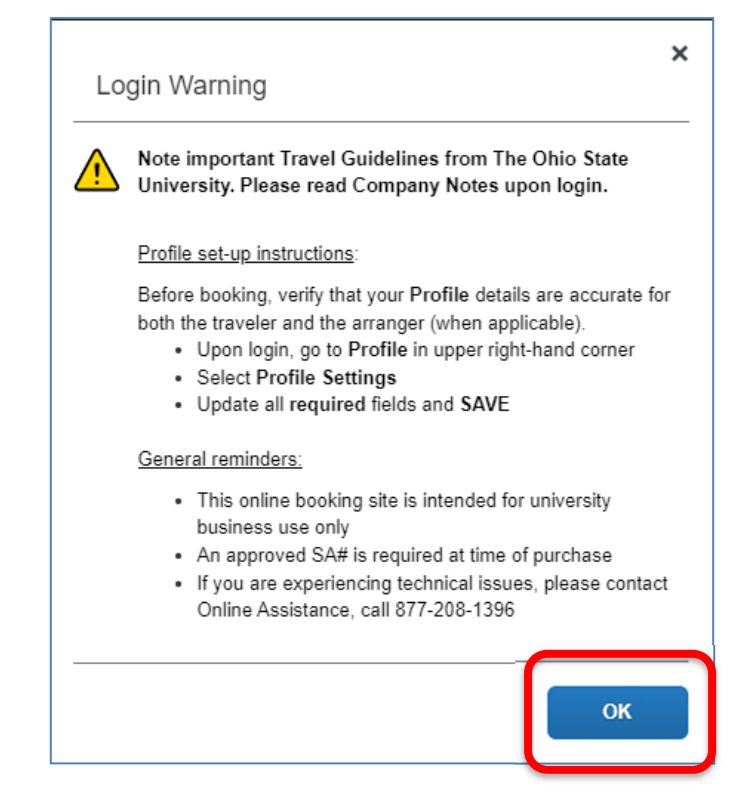

5. Open the flight itinerary from the My Trips section on the main page to display change/cancel links.

| RIP SEARCH                                                        | ALERTS                                                                                                    |  |  |  |  |  |
|-------------------------------------------------------------------|----------------------------------------------------------------------------------------------------|--|--|--|--|--|
| Booking for myself   Book for a guest                             | ● TripIt creates instant mobile itineraries for business and personal trips.<br>Simply connect your Concur account to TripIt. <u>Connect to TripIt</u> No marka        |  |  |  |  |  |
| This online booking site is intended for                          | COMPANY NOTES                                                                                                    |  |  |  |  |  |
| You will be required to provide a T# at time of purchase.         | Online Booking is available 24/7<br>Site navigational assistance – see HELP in upper right corner<br>Online Assistance, call 877-727-5188 (Hours: 8:00am - 7:00am EST) |  |  |  |  |  |
| Air/Rail Search  Round Trip O One Way Muti-Segment Departure City | Before booking, refer to osutravel osu edu                                                                                                    |  |  |  |  |  |
| Find an arport   Select multiple arports                          | MY TRIPS (1)                                                                                                    |  |  |  |  |  |
| Find an algorit 1. Select multiple algorit                        | MAY<br>18-21 (No Description Available)                                                                                                    |  |  |  |  |  |
| Search                                                            | More - 😋 🖨 🛱                                                                                                    |  |  |  |  |  |
| Charue Harra                                                      |                                                                                                    |  |  |  |  |  |

#### Important Note for Travel Assistants ONLY:

If you are canceling a flight **on behalf** of the traveler, you must be assigned as the travel assistant in the traveler's Concur profile.

- Before selecting My Trips (step 5), click "**Profile**" in the upper right-hand corner of the page to switch to the profile of the traveler whose airfare you will be changing.
- Under "Acting on other user" section, place your cursor in the drop-down box.
- Select the name of the traveler for whom you will be canceling a flight.
- Click the "Start Session" button.
- Upon switching to another user's profile, the top right will change to "Acting as..." and the name of the traveler will be displayed....return to step 5.

For instructions on assigning a travel assistant, see the resource guide titled: <u>Assigning a Travel Assistant in Concur</u> located in the Company Notes section under Reference Guides or at the <u>Travel website</u> under Training and Job Aids – Concur Booking Tool.

6. From the selected reservation in **My Trips**, click the "**Cancel All Air**" link. The traveler (and travel assistant, when applicable) will receive a cancel confirmation email.

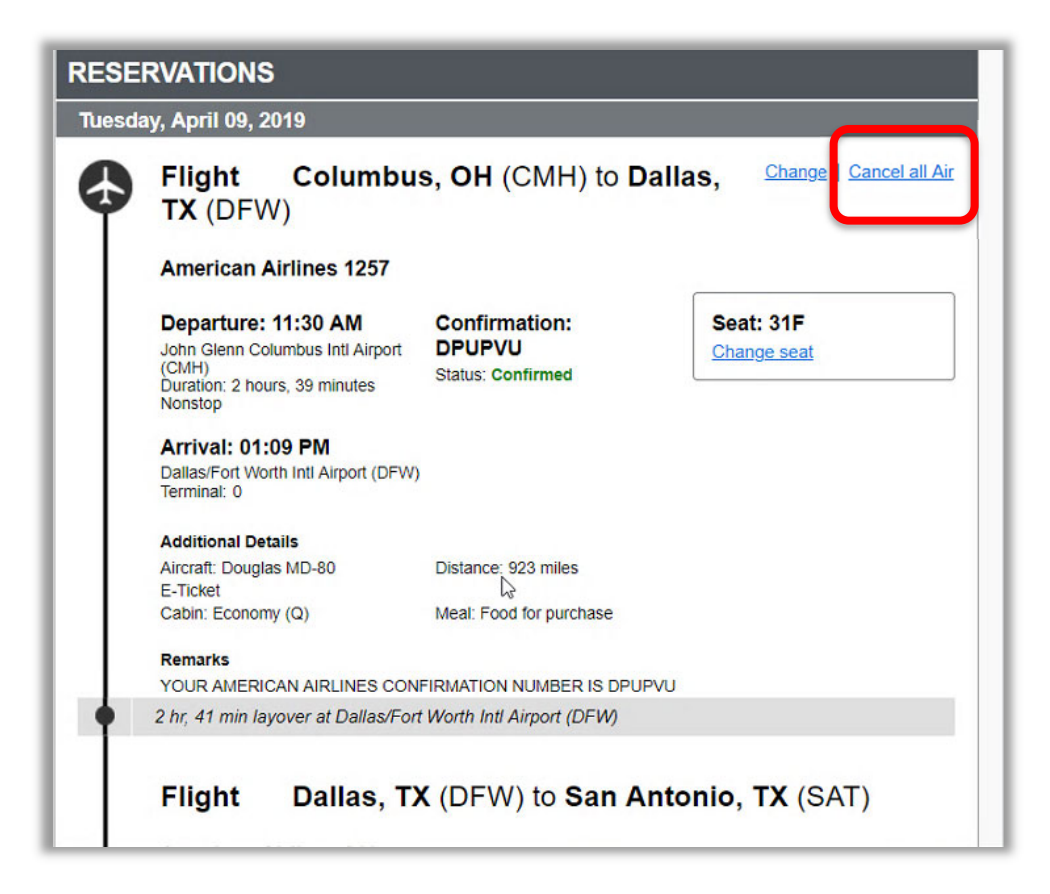